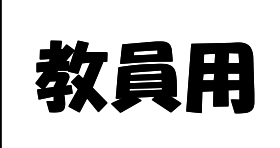

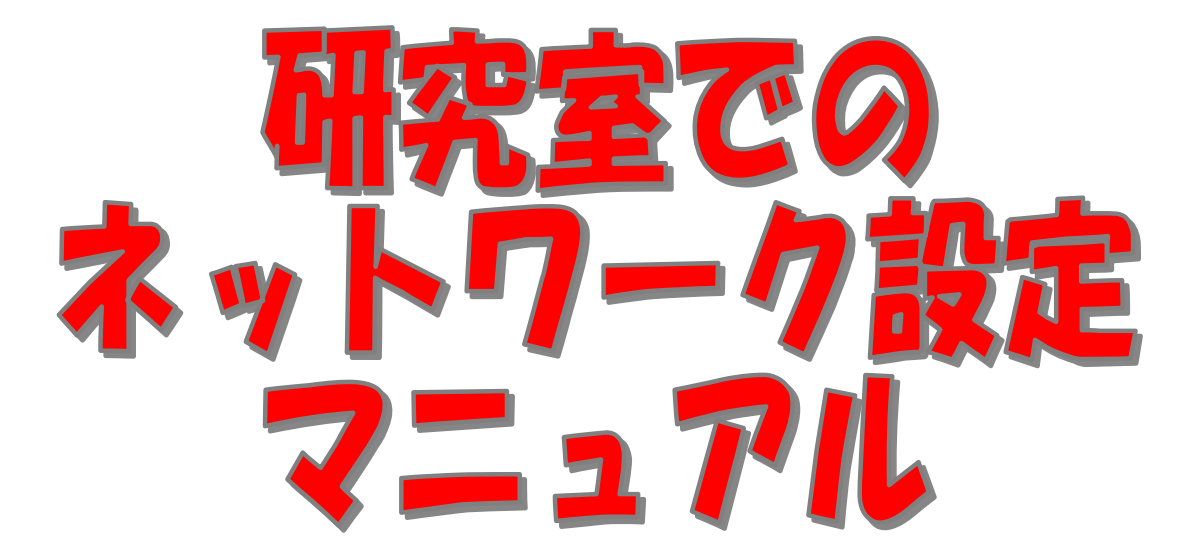

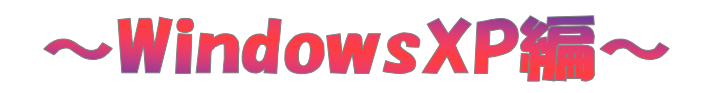

本マニュアルは以下の説明を行っています。 ◆ネットワーク設定 ・IP アドレス ・サブネットマスク ・デフォルトゲートウェイ ・DNS ・コンピュータ名 ◆インターネット設定(InternetExplorer6.0) ・プロキシ ◆時刻同期設定 ・NTP

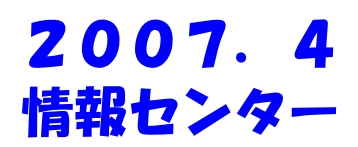

## 1. WindowsXP のネットワーク設定

新しいネットワークアダプタをインストールすると、ローカルエリア接続が作成されます。 「IP アドレス」・「サブネットマスク」・「デフォルトゲートウェイ」・「DNS」・「ドメイン(DNS サフィック ス)」の設定を行います。

※研究室等でのインターネット接続は事前登録が必要となります。情報センターへお問い合わせ 下さい。

(1)スタートボタンから[コントロールパネル]を選択します。

| 📀 Windows Media Player | 😼 マイ コンピュータ         |
|------------------------|---------------------|
| Windows ムービー メーカー      | Sec. 12-2           |
| Windows XP ツアー         | 📝 コントロール パネル(©)     |
| 🥵 ファイルと設定の転送ウィザード      |                     |
| 👹 ๙イント                 | <ul> <li></li></ul> |
| すべてのプログラム(P) 🃡         | 107 ファイル名を指定して実行(R) |
|                        | 🙋 ৫೮೫७८ 🧿 ১৮৬৮৫৩১ 🔘 |

(2)[ネットワークとインターネット接続]を選択します。

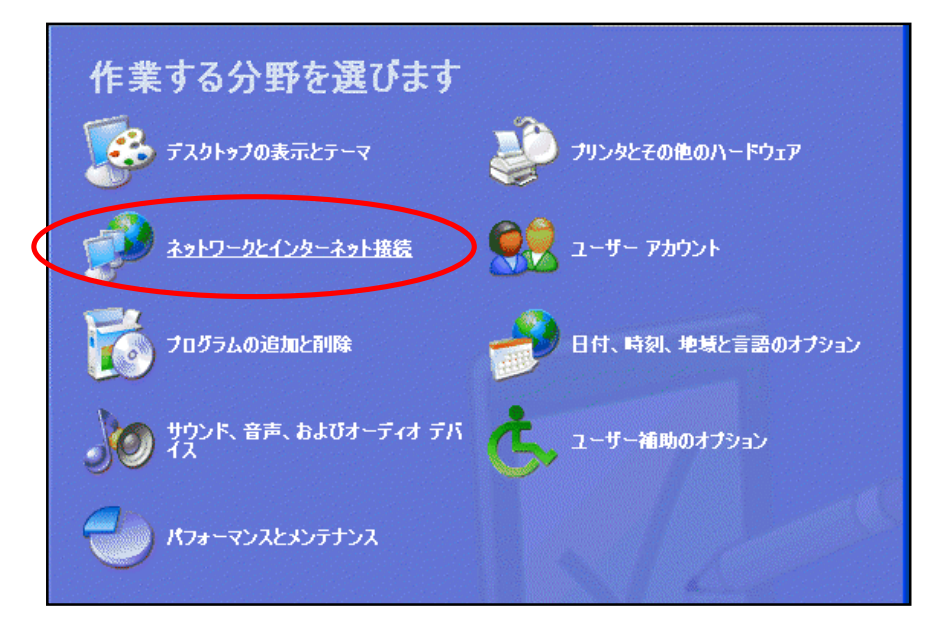

(3)[ネットワーク接続]を選択します。

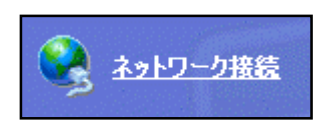

(4)[ローカルエリア接続]を右クリックして[プロパティ]を選択します。

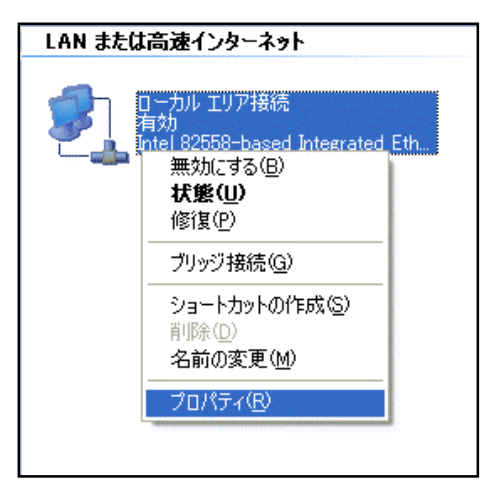

(5)[全般]タブより[インターネットプロトコル(TCP/IP)]を選択してから[プロパティ]を選択します。

| 全般 認証 詳細設定                                                                                                    |                |
|----------------------------------------------------------------------------------------------------|----------------|
| 接続の方法                                                                                                    |                |
| intel 82558-based Integrated Ethernet wit                                                                               | h Wake on LAN  |
|                                                                                                    | 構成( <u>C</u> ) |
| この接続は次の項目を使用します②                                                                                                    |                |
| <ul> <li>✓ ■ Microsoft ネットワーク用クライアント</li> <li>✓ ■ Microsoft ネットワーク用ファイルとプリンタ共和</li> <li>✓ ■ Queb パケット スケジョーラ</li> </ul> | <b></b>        |
| ✓ 🐨 インターネット プロトコル(TCP/IP)                                                                                               |                |
| 【インストール(1)… 削除(1) 【説明                                                                                                   |                |
| 伝送制御ブロトコル/インターネット_ブロトコル。相互                                                                                              | と接続されたさまざまな    |

(6)[次の IP アドレスを使う(S)]と[次の DNS サーバーのアドレスを使う(E)]にチェックを入れます。 登録完了通知書を参照し、「IP アドレス」・「サブネットマスク」・「デフォルトゲートウェイ」・「DNS サーバー」のアドレスを間違えのないように注意して入力します。 ※xxxで表現されているところには、数字が入ります。

| す。サポートされていない場合は、ネ<br>ささい。                                    | いいのでは、                     | に適切 | uk IP 設定を |
|--------------------------------------------------------------|----------------------------|-----|-----------|
| )IP アドレスを自動的に取得する(                                           | <u>)</u> )                 |     |           |
| <u>) 次の IP アドレスを使う(5)</u><br>IP アドレスΦ:                       | 202                        | 13  | XXX. XXX  |
| サブネット マスク(山):                                                | 255                        | 255 | 255 128   |
| デフォルト ゲートウェイ (型):                                            | 202                        | 13  | XXX. XXX  |
| )DNS サーバーのアドレスを自動的<br>)次の DNS サーバーのアドレスを付<br>優先 DNS サーバー(P): | aに取得する(B)<br>まう(E):<br>202 | 13  | ×××.×××   |
| 代替 DNS サーバー(A):                                              | 202                        | 13  | XXX.XXX   |

(7)[ドメイン(DNS サフィックス)]は上記の[画面詳細設定(V)...]のボタンを押します。
 [DNS]タブを選択し[この接続の DNS サフィックス(S)]に<u>『meijigakuin.ac.jp』</u>を入力します。

|                                                                               | オフション                                                                |                                                                  |                |
|-------------------------------------------------------------------------------|----------------------------------------------------------------------|------------------------------------------------------------------|----------------|
| DNS サーバー アドレス(                                                                | (更用順)(N):                                                            |                                                                  |                |
| 20213xxx.xxx                                                                  |                                                                      |                                                                  | 7              |
|                                                                               | iBhn(A).                                                             | 編集(E).                                                           |                |
| 不適切な名前の解決に<br>TCP/IP が使用可能にな<br>③ プライマリおよび接続<br>「 プライマリ DNS<br>○ 以下の DNS サフィッ | 使用するオブションオ<br>なっている接続すべて<br>専用の DNS サフィン<br>サフィックスの親サフ・<br>クスを順に追加する | を選択してください。以下<br>に、適用されます:<br>ックスを追加する(P)<br>ィックスを追加する(S)<br>(H): | の設定は           |
|                                                                               |                                                                      |                                                                  | t              |
|                                                                               | (etn(o))                                                             |                                                                  | iRenn          |
| r                                                                             |                                                                      |                                                                  | 1. Hole of the |
|                                                                               | h2.60) mail                                                          | instuin as in                                                    |                |
| この接続の DNS サフィッ                                                                | ウス(S): meiji                                                         | jeakuinac.jp                                                     |                |

2.「コンピュータ名」の設定

(1)コントロールパネルの中にある[パフォーマンスとメンテナンス]を選択します。

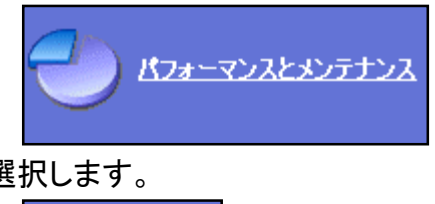

(2)[システム]を選択します。

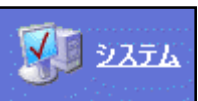

(3)[コンピュータ名]タブから[変更...]ボタンを押してコンピュータ名の変更を行います。

| 全般 コンピュータ名 ハード                                                                  | ウェア「詳細設定」システムの復元「自動更新」リモート                                                                             |
|---------------------------------------------------------------------------------|----------------------------------------------------------------------------------------------------|
| 次の情報を使って                                                                        | 「ネットワーク上でこのコンピュータを識別します。                                                                               |
| コンピュータの説明( <u>D</u> ):                                                          |                                                                                                    |
|                                                                                 | 例: "キッチンのコンピュータ"、"仕事用コンピュータ"                                                                           |
| フル コンピュータ名:<br>ドメイン:                                                            |                                                                                                    |
| ネットワーク ID ウィザードを使<br>ユーザー アカウントの作成を行<br>てください。<br>コンピュータ名を変更したりドッ<br>リックしてください。 | ってドメインへの参加およびローカル ネットワーク ID(W)<br>Fラlcは、「ネットワーク ID] をクリックし ネットワーク ID(W)<br>いインに参加したりするには 「変更] をケ 変更(C) |

(4)[コンピュータ名]の欄に、登録完了通知に書いてある[ホスト名]を入力します。 ※設定を完了すると、「再起動」が必要となります。

| ועב      | ビュータ名の変更                                                      |
|----------|---------------------------------------------------------------|
| この<br>リソ | ロンピュータの名前とメンバシップを変更できます。変更するとネットワーク<br>ースへのアクセスに影響する可能性があります。 |
|          |                                                               |
| עב ז     | 171-940):                                                     |
| זוכ      | · 」)ピュータ名:                                                    |
|          |                                                               |
|          | [ <b>二]]</b> [[[新田( <u>M</u> )]]]                             |
| c'h      | たのメンバー                                                        |
|          | ○ ドメイン( <u>D</u> ):                                           |
|          | ●ワークグループ(W):                                                  |
|          | WORKGROUP                                                     |

3. Internet Explorer6.0の設定

本学では、プロキシサーバーを用いてインターネットに接続しているため、ホームページを閲覧 するためにプロキシの設定が必要になります。

(1)Internet Explorer 6.0 を起動します。

(2)[ツール]メニューから[インターネットオプション]を選択します。

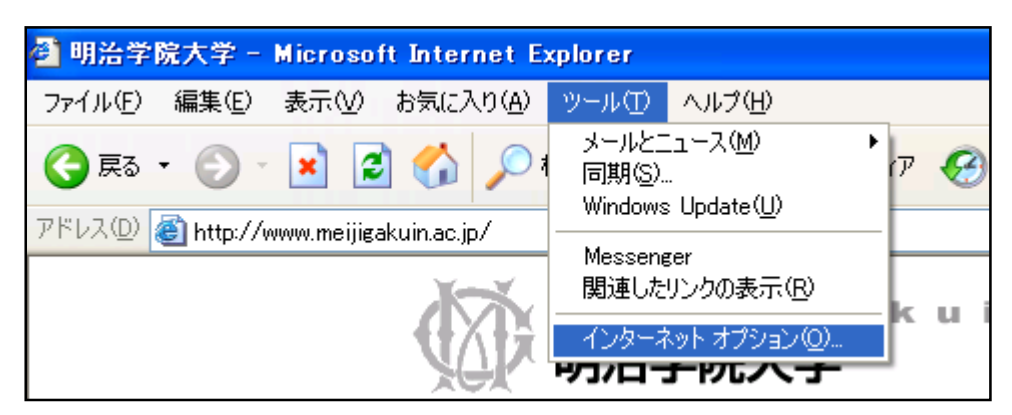

(3)インターネットオプションダイアログが開いたら**[接続]タブ**を選択します。 続いて[LAN の設定(L)…]を選択します。

| インターネットのプロパティ                                                                                                    | ? 🔀            |
|----------------------------------------------------------------------------------------------------|----------------|
| 全般 セキュリティ プライバシー コンテンツ 接続 プログ                                                                                          | 「ラム」詳細設定       |
| ペンターネット接続を設定するには、     「セットアップ]をクリックしてください。                                                                             | セットアップ(山)      |
| ダイヤルアップと仮想プライベートネットワークの設定(N)                                                                                           |                |
|                                                                                                    | 追加( <u>D</u> ) |
|                                                                                                    | 首4除(B)         |
| プロキシ サーバーを構成する必要がある場合は、                                                                                                | 設定(S)          |
| <ul> <li>● タイヤルしない(Q)</li> <li>○ ネットワーク接続が存在しないときには、ダイヤルする(W)</li> <li>○ 通常の接続でダイヤルする(Q)</li> <li>現在の既定値 なし</li> </ul> | 既定(2設定(E)      |
| ローカル エリア ネットワーク (LAN) の設定<br>LAN の設定はダイヤルアップ接続には適用されません。ダイ<br>ルアップには上の設定を選択してください。                                     | LAN の設定(L)     |
| OK *                                                                                                    | でレセル 適用(金)     |

(4)[LAN にプロキシサーバーを使用する]にチェックを入れ[詳細設定(C)…]をクリックして下さい。

| 「ローカル エリア ネットワーク (LAN) の設定                                                                       | ? 🗙 |
|--------------------------------------------------------------------------------------------------|-----|
| 自動構成<br>自動構成にすると、手動による設定事項を上書きする場合があります。手動によ<br>設定事項を確保するには、自動構成を使用不可にしてください。<br>□設定を自動的に検出する(A) | 5   |
| □ 自動構成スクリプトを使用する(S) アドレス(R):                                                                     |     |
| プロキシ サーバー<br>■ LAN にプロキシ サーバーを使用する にれらの設定はダイヤルアップまたは VP<br>接続には適用されません)⊗                         | N   |
| アドレス(E): ポート(T): 詳細設定(C) □ ローカル アドレスにはプロキシ サーバーを使用しない(B)                                         |     |
| OK キャンセ                                                                                          | N.  |

(5)アドレスとポートの欄にプロキシサーバのアドレス、ポートを入力してください。 入力する値は、利用する目的や所属によって下記のように異なります。

| 研究利用(専任教員)   | アドレス : proxy.meijigakuin.ac.jp  | ポート:8080 |
|--------------|---------------------------------|----------|
| 教育利用(非常勤教員)  |                                 |          |
| 白金校舎から接続する場合 | アドレス : proxy1.meijigakuin.ac.jp | ポート:8080 |
| 横浜校舎から接続する場合 | アドレス : proxy2.meijigakuin.ac.jp | ポート:8080 |

HTTP の所にプロキシアドレスとポートを入力し[すべてのプロトコルに同じプロキシサーバー を使用する]にチェックを入れOKボタンをクリックします。

| ブロキシの       | 設定                  |                         |      | ? 🛛   |
|-------------|---------------------|-------------------------|------|-------|
| -サ-バ-       | <b>新</b> 類          | 使用するプロをシのアドレス           |      | ポート   |
|             |                     | proxy.meijigakuin.ac.jp | :    | 8080  |
|             | Secure( <u>S</u> ): | proxy.meijigakuin.ac.jp | :    | 8080  |
|             | FTP( <u>F</u> ):    | proxy.meijigakuin.ac.jp | ] :  | 8080  |
|             | Gopher( <u>G</u> ): | proxy.meijigakuin.ac.jp | ] :  | 8080  |
|             | Socks( <u>C</u> ):  |                         | :    |       |
|             | 🗹 すべてのプロ            | コトコルに同じプロキシ サーバーを使用す    | t⊋(∏ | )     |
| 例外          | 次で始まるアド             | ドレスにはプロキシを使用しない(N):     |      |       |
| ĢU <u>≡</u> |                     |                         |      | ×     |
|             | セミコロン () を          | :使用してエントリを分けてください。      |      |       |
|             |                     | ОК                      |      | キャンセル |

※明治学院大学以外のホームページの URL を入力し動作確認を行ってください。

## 3. 時刻同期(NTP)設定

<u>NTPとは?</u>

NTP(Network Time Protocol)とは、コンピュータ内部時刻をネットワークを介して正しく調整する プロトコル(コンピュータ間でデータ通信を行う際の規約)です。

NTP を組み込んだサーバは階層構造を持ち、最上位のサーバが原子時計や GPS 受信機など を使って自分自身の時刻情報を常に修正して、下位のホストはそれを参照することで時刻を合わ せます。

なぜ時刻同期が必要なのか?

パソコンの内部時計の精度は非常に低いので、放っておくとすぐに何分も狂ってしまいます。 内部時計が狂ったままでは、ネットワークが一般的になった現在、情報のやりとりに支障が生じ る場合があります。例えば、電子メールの送信時間にズレが生じるといったときです。時刻情報 の狂った機械をそのまま使うこと自体、ある種のマナー違反、という考え方もあります。

## (1)スタートボタンから[コントロールパネル]を選択します。

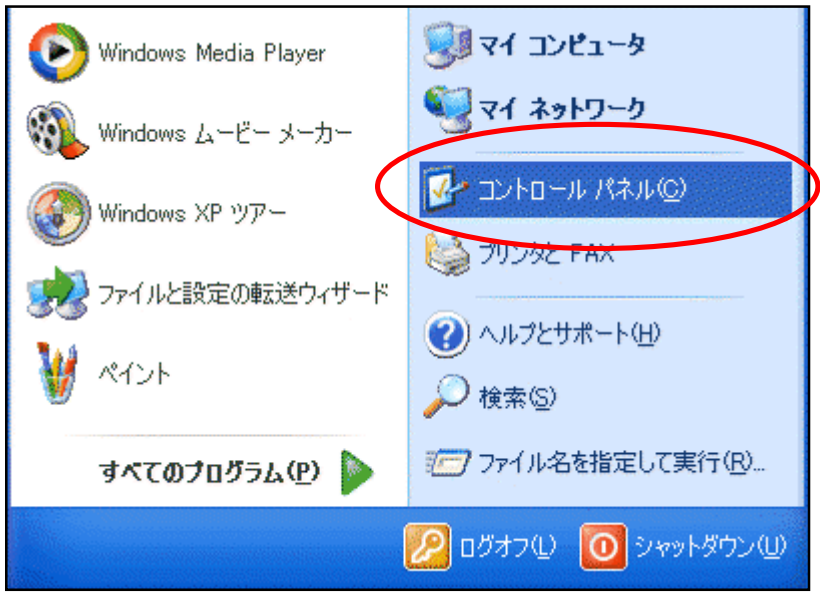

(2)[日付、時刻、地域と言語のオプション]を選択します。

| 作業する分野を選びます               |                      |
|---------------------------|----------------------|
| デスクトゥブの表示とテーマ             | ジンジャンタンテロ他のハードウェア    |
| マンクロークとインターネット接続          | <b>夏夏</b> ユーザー アカウント |
| プログラムの追加と削除               | 日付、時刻、地域と言語のオブション    |
| サウンド、音声、およびオーディオ デバ<br>イス | よーザー補助のオプション         |
|                           | KA/200               |

(3)[日付と時刻を変更する]を選択します。

| 💕 日付、時刻、地域                      | と言語のオブション                    |
|---------------------------------|------------------------------|
| ファイル( <u>F</u> ) 編集( <u>E</u> ) | 表示(公) お気に入り(A) ツール(D) ヘルプ(H) |
| 🔇 हुइ 🔹 🕥 -                     | 🏂 🔎 検索 陵 フォルダ 💷・             |
| アドレス(型) 🔂 日付、時                  | 刻、地域と言語のオブション                |
| 関連項目                            | 💿 🥑 日付、時刻、地域と言語のオブション        |
| 🙆 ୭ス୬                           | 作業を選びます                      |
|                                 | → 日付と時刻を変更する                 |
|                                 | → 数値、日付、時刻の形式を変更する           |
|                                 | ▶ ほかの言語を追加する                 |

(4)[インターネット時刻]タブをクリックし、[自動的にインターネット時刻サーバーと同期する]に チェックボックスにチェックを入れます。

サーバーに<u>Intp.meijigakuin.ac.jp</u>を入力します。[今すぐ更新(U)]をクリックします。

| 日付と時刻のブロパティ 🛛 🔀                                                                                                    |
|----------------------------------------------------------------------------------------------------|
| 日付と時刻 タイム ゾーン インターネット時刻                                                                                                  |
| ▼自動的にインターネット時代(1サーバーと同期する(S)                                                                                             |
| サーバー: ntp.meijigakuin.ac.jp (  今すぐ更新(U)                                                                                  |
| 時刻は正常(; 2007/01/20 12:16 (; ntp.meijigakuin.ac.jp と同期しました。                                                               |
| 次回の同期: 2007/01/27 12:16<br>コンピュータがインターネットに接続している場合にのみ同期は行われます。詳細について<br>は、ヘルプとサポート センターの <mark>[時刻の同期]</mark> を参照してください。 |
| OK キャンセル 適用(A)                                                                                                    |

※時刻は正常に「(同期された日付が記載)に ntp.meijigakuin.ac.jp と同期しました。」と表示 されていることを確認してください。

(5)[適用]をクリックし、[OK]をクリックします。

## これですべての設定が完了となります。